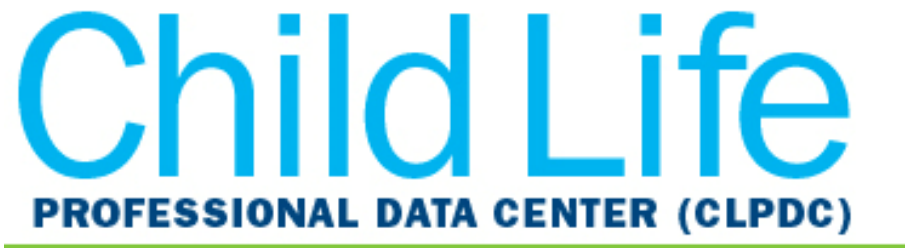

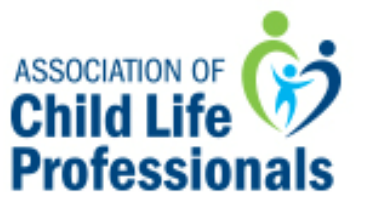

# Welcome to the Child Life Professional Data Center (CLPDC)

# **User's Guide**

This document should answer most of your "how to" questions about using the Data Center.

### **Executive Summary**

### Unlock value and insight from the information you hold.

- The Child Life Professional Data Center offers exclusive access to comparison data and results that show how your organization stacks up against your peers, assists in making important business decisions, and supports you in meeting your overall goals.
- We help you determine where improvements are needed, and how other organizations achieve their high-performance levels so that you can improve your performance levels.
- Get immediate access to key performance indicators based on the data you enter. Easily share this pertinent information with your Board or staff by exporting information in **PowerPoint and PDF formats.** (For a more in-depth analysis, apply filters.)

### **Getting Started**

### Logging In

- All users will access the benchmarking platform from ACLP's website using your existing ACLP username and password.
- Login and logout of the platform as often as desired, enter your data during the data entry period, and submit your responses on <u>each</u> page and never lose data.
- Access the survey 24/7. Complete the survey in one session or multiple sessions.

| Access to the Data Center                                                                                                    |                                                                                                    |    |  |  |  |
|----------------------------------------------------------------------------------------------------|----------------------------------------------------------------------------------------------------|----|--|--|--|
| In order to access the Child Life Professional Data                                                                                                    | e Center, you must have an ACLP login.                                                                              |    |  |  |  |
| If you do not have a login, <u>click here</u> to create the contract of the second second secon | reate one.                                                                                                    |    |  |  |  |
| When you click the button below, you will<br>taken to a menu. Click on the "Visit the Day                                                                                                    | be prompted to log in (if you are not already logged in). From there you will l<br>pata Center" button in the menu. | be |  |  |  |
|                                                                                                    | VIEW THE CLPDC TRAINING WEBINAR                                                                                     |    |  |  |  |
|                                                                                                    | ENTER THE DATA CENTER                                                                                               |    |  |  |  |

# **Begin By Collecting Your Data**

### **Download the Data Collection Worksheets**

- Data Collection Worksheets are downloadable Excel documents that will help you to collect all the information needed ahead of time for both the annual and quarterly productivity survey questions. They contains all the survey questions and associated help text that can be easily printed and shared.
- Download the annual and quarterly Data Collection Worksheets from the Welcome Message or from the Support page.

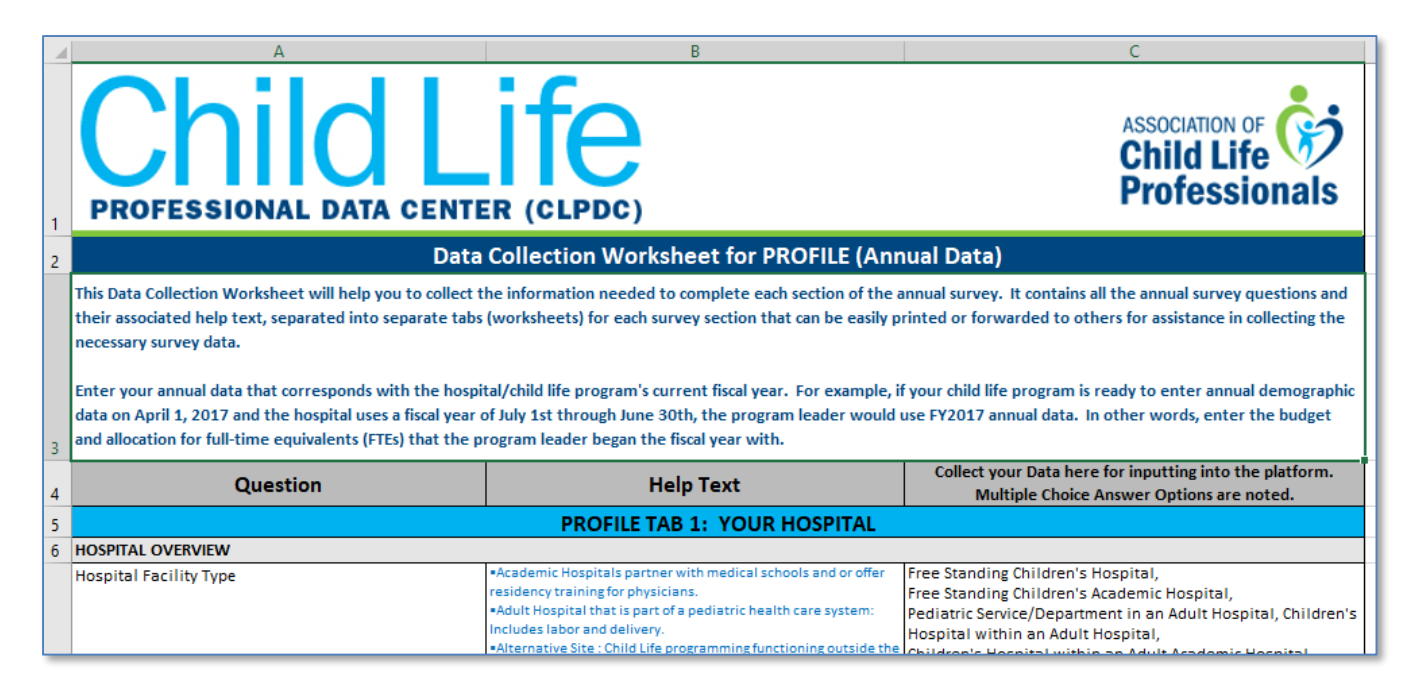

### Main Menu

### **Tab and Menu Navigation**

- Enter Data is the tab used for answering all of the questions in the survey. Enter your data that corresponds with your current fiscal year.
- Compare Data: This tab is used for question-by-question comparisons and filters that allow you to drill down into the data.
- Run Reports: This tab is used for downloading dynamic reports containing statistical charts and graphs.

### Support

Once you have logged in, click on the Support link on the top right corner of the platform to access helpful documentation and ACLP support contact information.

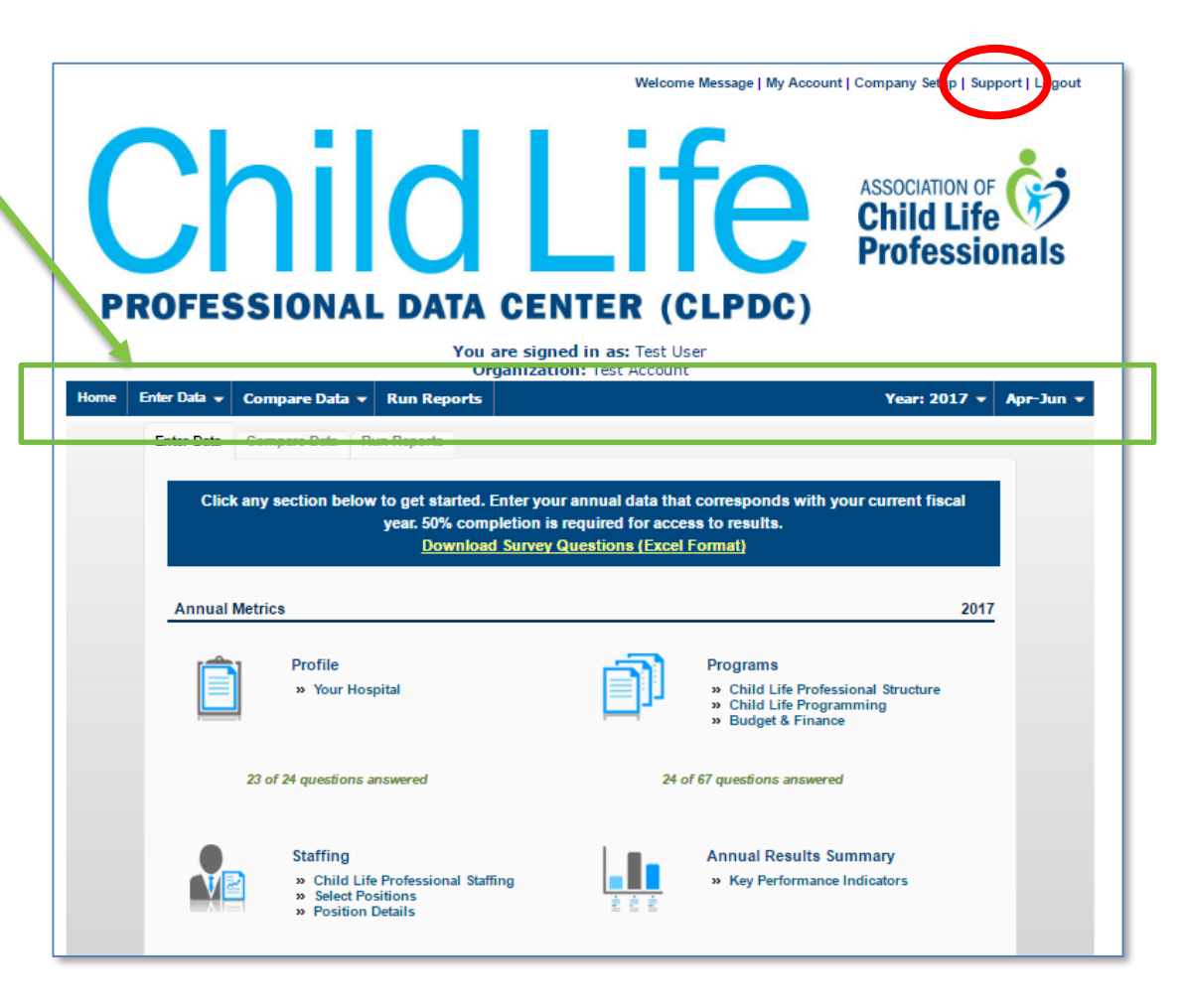

## **Data Entry**

### **Annual Data**

Profile Data is REQUIRED and will need to be entered and/or updated annually, but can be edited anytime during the calendar year, if necessary.

### **Quarterly Productivity Data**

Quarterly productivity data will be entered/added each quarter. Select the reporting period for your quarterly productivity data from the drop-down menu.

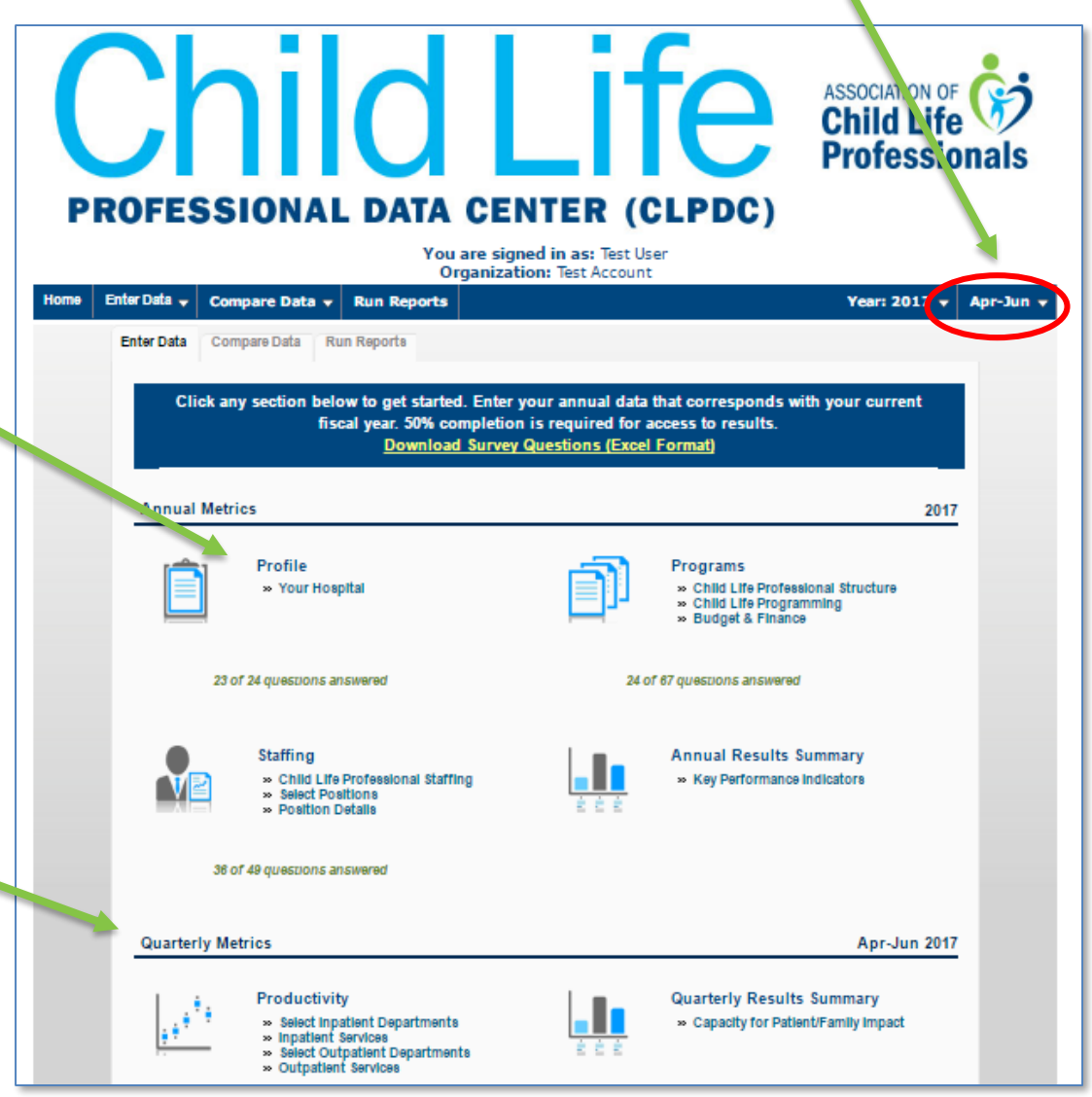

### **Entry of Annual Data**

- Enter your annual data that corresponds with the hospital/child life program's current fiscal year.
- For example, if your Child Life Program is ready to enter annual demographic data on April 1, 2017 and the hospital uses a fiscal year of July 1st through June 30th, the program leader would use FY2017 annual data. In other words, enter the budget and allocation for fulltime equivalents (FTEs) that the program leader began the fiscal year with.
- The Annual Results Summary section of the benchmarking platform is automatically calculated based on your annual data, not on your quarterly data.

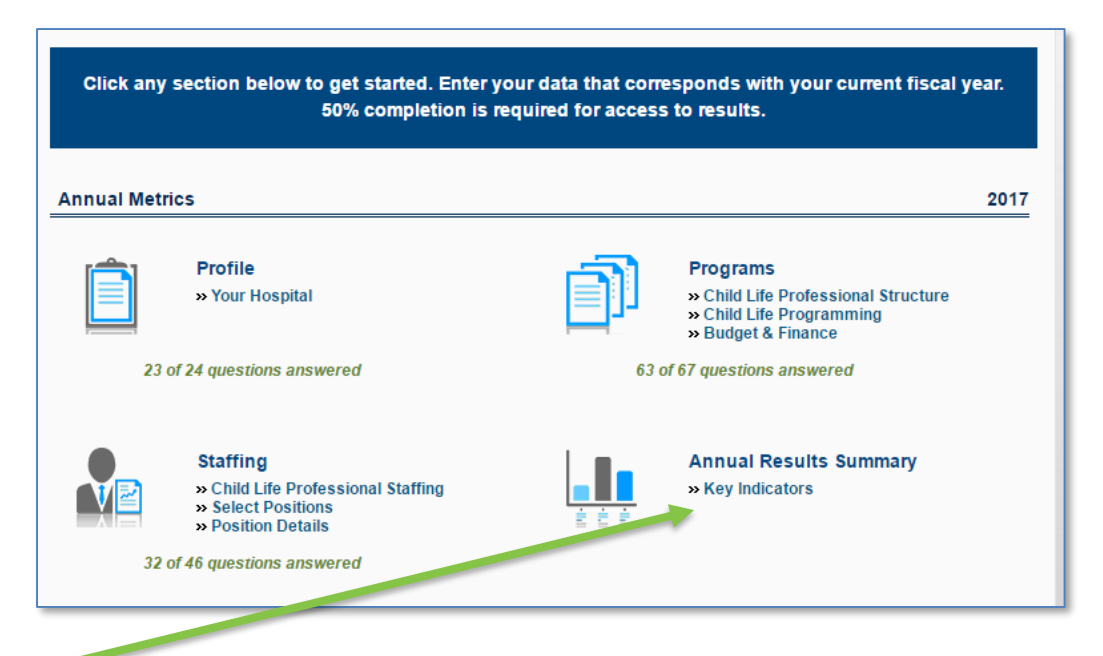

### **Entry of Quarterly Productivity Data**

- Refer to the Data Entry Schedule below for the data collection period for quarterly data entry. Quarterly data is pulled from the total of child life specialist patient encounters, scheduled hours, and hospital reported, including admissions, discharges, inpatient days, outpatient surgeries, and outpatient visits (Ambulatory, ED and Radiology/Imaging).
- Quarterly data is not annualized.

| Reporting Period                                       | Data Entry Period  | Reports Available |
|--------------------------------------------------------|--------------------|-------------------|
| Fiscal Year 2017<br>Annual Data                        | 4/1/17 - 12/31/17  | October 2017      |
| April – June 2017<br>Quarterly Productivity Data       | 7/1/17 - 9/30/17   | October 2017      |
| July – September 2017<br>Quarterly Productivity Data   | 10/1/17 - 11/30/17 | December 2017     |
| October – December 2017<br>Quarterly Productivity Data | 1/1/18 - 2/28/18   | March 2018        |
| January – March 2018<br>Quarterly Productivity Data    | 4/1/18 - 5/31/18   | June 2018         |

### Past Survey Participants – Save time by using "Copy Prior Year Data"

- If you entered data for the previous survey year, you have the option to copy the answers from the previous year into the current year on a page-by-page basis.
- If you are on a page that you'd like to copy the previous year's answers into the current year, simply click on the link for "Copy Prior Year Data" and then click "Save."
- Note: If you've already answered questions for the current year, the previous year's data <u>will not</u> <u>overwrite</u> your current answers. You can still edit and update your answers anytime.

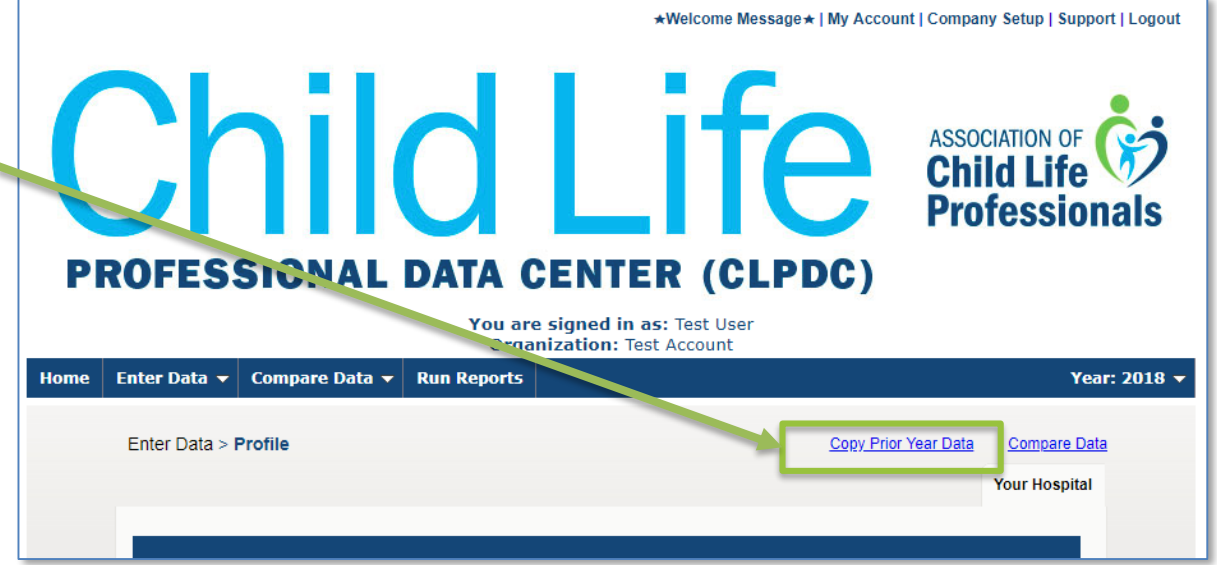

### **Question Organization**

### Questions are carefully organized into major categories.

- Each category has sub-categories called question groups.
- Question groups can be selected and questions can be answered in any order.
- Within the major categories, use the convenient tabs to move between the different question groups.

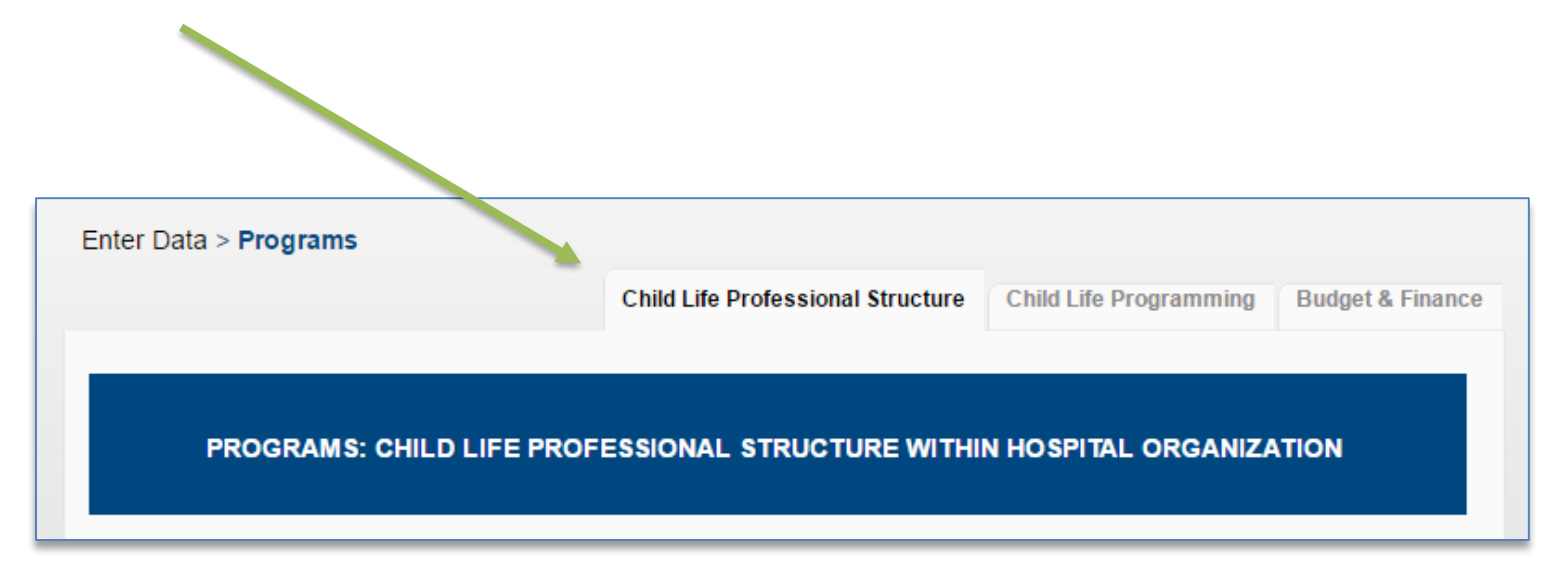

### **Entering Data - Saving your Answers**

- Enter numbers without abbreviation. For example, enter 1000, not 1K.
- Enter all monetary values in US Dollars.
- As you enter numeric data, the entry box turns GREEN, indicating that new data has been provided and must be saved.
- Choose Save/Submit Data On This Page to save your answers but stay on this page.
- Choose Save & Next to save your answers and proceed to the next survey section.
- Choose Cancel to abandon data.

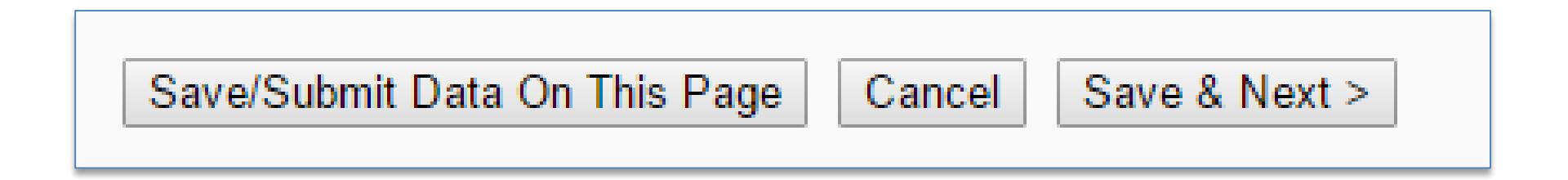

# **Entering Staffing Data**

- The Staffing question group is "templated." This makes answering the same series of questions very easy.
- For every category of positions, select the choices that apply to your organization.
- Then, click Save & Next to enter data for the next selection.

#### CHILD LIFE PROFESSIONAL STAFFING: FULL-TIME EQUIVALENTS (FTEs) POSITIONS Select the FTE positions in your organization

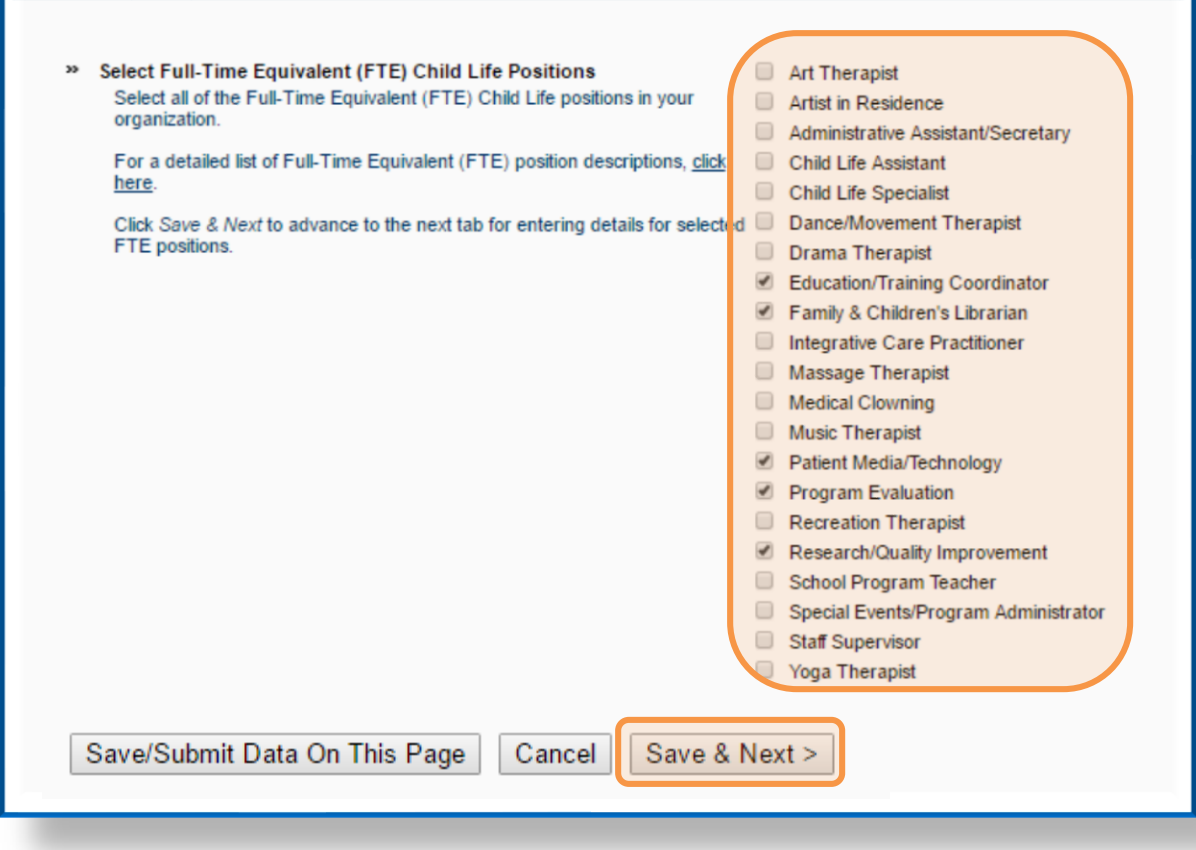

# **Entering Staffing Data (continued)**

- The dropdown box displays the choices you selected on the previous page.
- 2. Answer the questions for the choice displayed.
- 3. Click **Save & Next** at the bottom of the page to answer the questions for the next selection.
- Continue in this manner until you have answered all the questions for every selection in the dropdown box.
- 5. Review your answers for any option by selecting it in the dropdown list at any time.
- When you have answered all the questions, click Save & Next to continue with the survey.
- If you checked a selection by mistake, return to the first tab, "uncheck" the selection and click *Save/Submit Data On This Page*. This will remove that selection from the dropdown list.

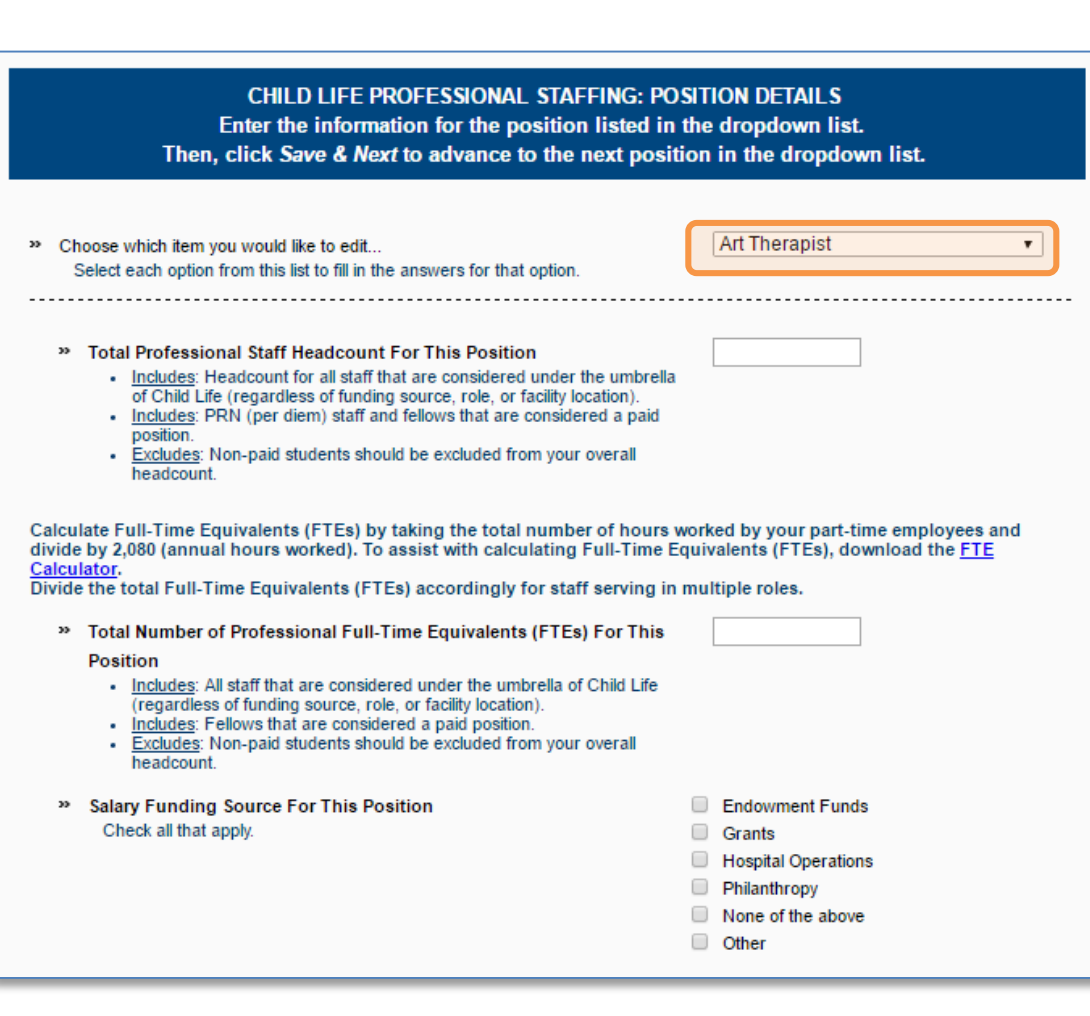

# **Tracking your Progress**

- > A total of 50% survey completion is required for full access to results.
- Not all questions apply to every organization, so it's ok if you don't reach 100%. Just answer all questions that apply to your organization to ensure accurate and meaningful reports.
- Track your progress by viewing the number of questions that you have answered for each question group.
- Track your overall progress for each quarter by viewing the progress graph at the bottom of the home page. (The active quarter is displayed in **blue**).

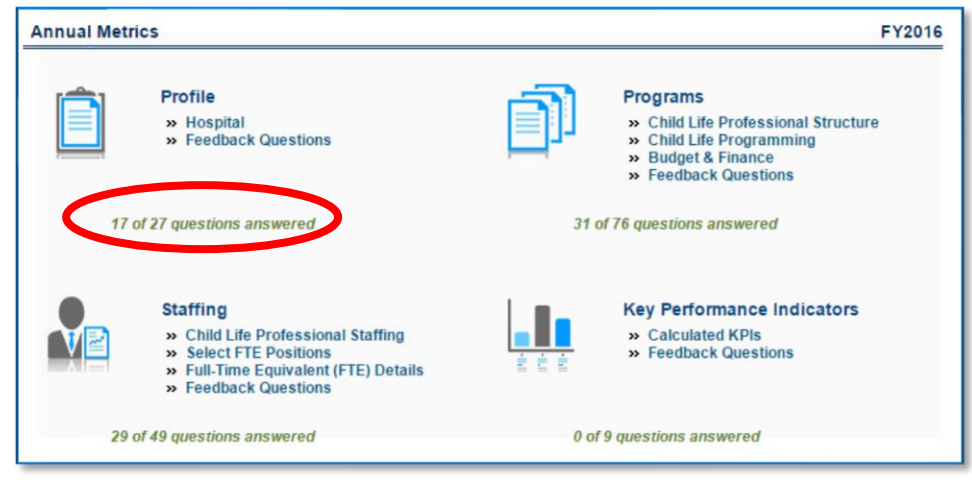

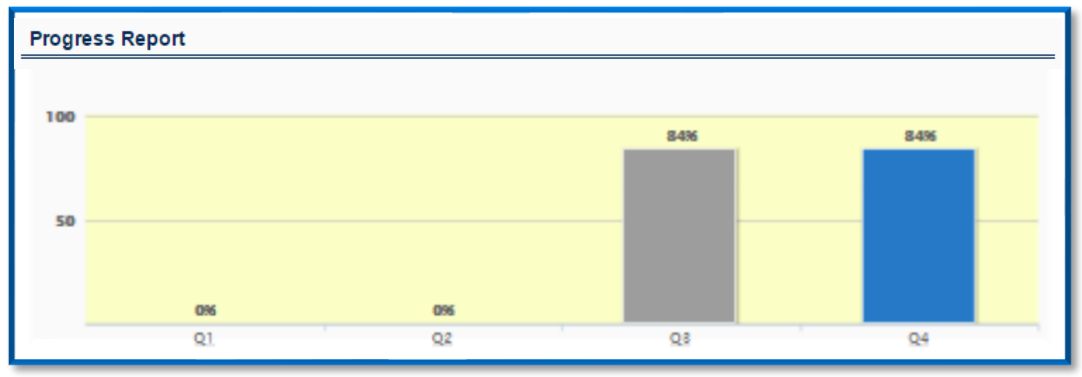

# **Comparing Yourself to Your Peers**

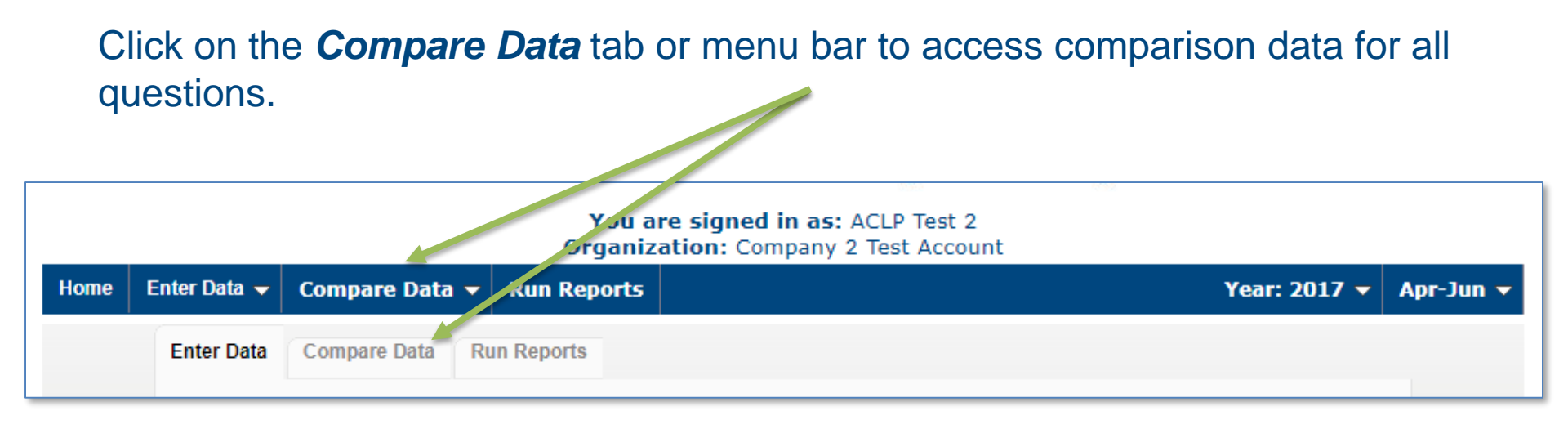

### Understanding comparison results:

- Multiple choice questions: View all answer options with their associated percentages. Your answers are indicated in blue.
- Numeric questions: View a line chart displaying the 25th, median and 75th percentiles with your answer shown as a blue arrow above the line.

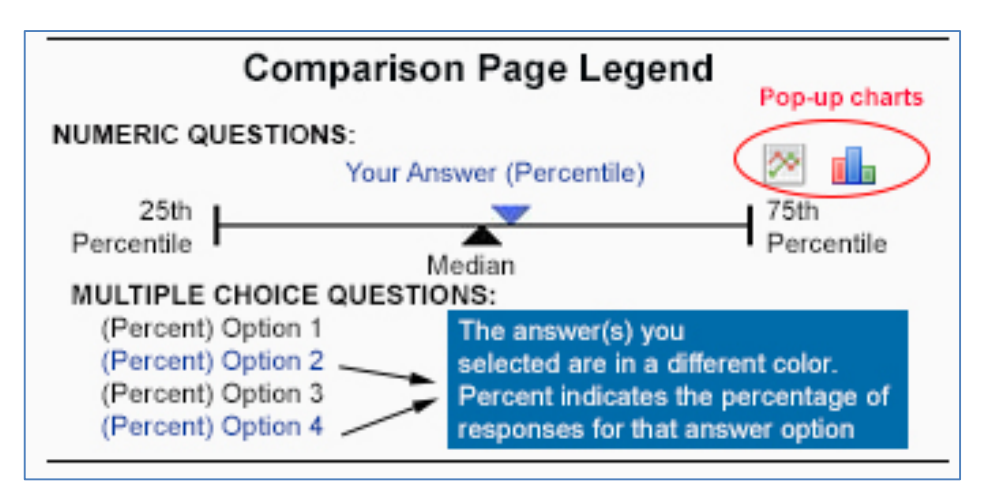

### **Comparing Yourself to Your Peers**

Download the pop-up chart by clicking on the *PDF* and *PowerPoint* icons

Click on the **Compare Data On Demand Charting** tab or menu bar to access Number of Pediatric Psychiatric Beds comparison data for all 1982 (75th) questions in the survey. 1964 2 1 G 8 1975 Select any question group to President (33%) Vice President (17%) access survey questions for Administrative Specialist (33%) Receptionist (17%) comparison. Other (0%) 20 5,500 (20th) 75th Percentile 6.000 11,125 8,750 View on-demand popup 20 25 (25th) charts by clicking on the icon. 25 🚩 38 29

### **Understanding Comparison Data**

- Line and Bar Charts are presented in quartiles (values that divide a list of numbers into quarters):
  - 25<sup>th</sup> Percentile/first quartile: 25% of programs submitted data equal to or less than this number.
  - 50th Percentile/Median: This number represents the middle number of all data submitted by programs, with 50% of programs reporting a higher number and 50% of programs reporting a lower number. For example, if you have a series of numbers like: 1,5,10,15, and 30, the 50<sup>th</sup> percentile/median is 10.
  - 75<sup>th</sup> Percentile/third quartile: 75% of the data submitted by programs falls below this number.
- Pie Charts display the proportions of a whole for a series of data points. Comparison data is displayed as an average pie. An average is the sum divided by the count. For example, if you have a series of numbers like: 1,5,10,15, and 30, the average is 12.2. Averages can be skewed by a single high or low response.

# **Applying and Using Filters**

# Filters have been specified for your platform to allow you to drill down in the data.

- Please note that filter access is based on access level.
- Select any filter or combination of filters to compare yourself to a subset of data.
- If your filter selection returns too few accounts, you will see this informational message:

Your filter settings are not currently active because not enough accounts match the selection. Results are currently displayed without filter settings.

### Apply multiple filters – *just not too many!*

With full access, multiple filters can be applied which narrows the data down to find an appropriate benchmarking group for your organization. However, if you narrow the data too far by applying too many filters, data will not be displayed. This is to protect anonymity.

# **Applying and Using Filters (continued)**

| Filter                             | Value | Change 🦉 |  |
|------------------------------------|-------|----------|--|
| Hospital Facility Type             | Any   |          |  |
| Type of Business Entity            | Any   |          |  |
| Type of Pediatric Units/Services   | Any   |          |  |
| Level of Pediatric Trauma Service  | Any   |          |  |
| Number of Labor and Delivery Beds  | Any   |          |  |
| Number of Pediatric Inpatient Beds | Any   |          |  |
| Total Number of Pediatric Beds     | Any   |          |  |
| Peer Cluster                       | Any   |          |  |
|                                    |       |          |  |

- Click Change to activate the filters
- Multiple choice filters: Choose from the drop down menus.
- Click <u>Apply</u> to run the data filter

Download instructions on how to read and use the Compare Page

| Filter                            | Value | Apply Clear Cancel | 0 |
|-----------------------------------|-------|--------------------|---|
| Hospital Facility Type            | Any   |                    | • |
| Type of Business Entity           | Any   |                    | Ŧ |
| Type of Pediatric Units/Services  | Any   |                    | Ŧ |
| Level of Pediatric Trauma Service | Any   |                    | Ŧ |

# **Applying and Using Filters (continued)**

### Anonymity

- By limiting the number of accounts returned, it is impossible for account identity to be determined and anonymity of data is always protected.
- If your filters do not return enough accounts, simply change your filter settings:
  - Select a different filter option
  - To clear all filters and start again, click on <u>Clear</u>
- To turn off all filters, click on Cancel

| Filter                            | Value | Apply Clear Cancel |
|-----------------------------------|-------|--------------------|
| Hospital Facility Type            | Any   | T                  |
| Type of Business Entity           | Any   | Ŧ                  |
| Type of Pediatric Units/Services  | Any   | Ŧ                  |
| Level of Pediatric Trauma Service | Any   | <b>T</b>           |

# **Peer Cluster Filtering**

Peer clusters allow you to select a group of organizations by name for comparison.

- You select the organization by name, but you will not see individual data for any account.
- All data is presented in the aggregate, percentile format with a minimum of 5 institutions reporting on any given data point.
- The feature to create a Peer Cluster is found in the Compare Data section.

| Filter                             | Value | Change | 0 |
|------------------------------------|-------|--------|---|
| Hospital Facility Type             | ۸ny   |        |   |
| Type of Business Entity            | Азу   |        |   |
| Type of Pediatric Units/Services   | Any   |        |   |
| Level of Pediatric Trauma Service  | Any   |        |   |
| Number of Labor and Delivery Beds  | Any   |        |   |
| Number of Pediatric Inpatient Beds | Any   |        |   |
| Total Number of Pediatric Beds     | Any 🔺 |        |   |
| Peer Cluster                       | Any   |        |   |

#### **About Peer Clusters**

A 'Peer Cluster' is a list of Organizations you may select to compare yourself against.

Choose a name for your 'Peer Cluster' and then press OK.On the next screen, you will be able to select which Organizations to include in this new cluster.

# Create A New Peer Cluster... Name: OK Cancel Peer Cluster Any Any Showing 14 of 14 metric(s) on this tab, v Sample er metric.

| Ed    | Edit Peer Cluster                          |                         |        |    |  |  |
|-------|--------------------------------------------|-------------------------|--------|----|--|--|
| The f | ollowing Organizations are included with y | ou in this Peer Cluster | Search |    |  |  |
|       | Name                                       | *                       | State  | \$ |  |  |
|       | No dat                                     | a available in table    |        |    |  |  |

| The foll | The following Organizations may be added to your Peer Cluster Search |      |               |              |                |
|----------|----------------------------------------------------------------------|------|---------------|--------------|----------------|
|          | Name                                                                 | *    |               | State        | \$             |
| Add      | Company 1                                                            |      | Massachusetts |              |                |
| Add      | Company 2                                                            |      | Massachusetts |              |                |
| Add      | Company 3                                                            |      | Massachusetts |              |                |
| Add      | Company 4                                                            |      | Massachusetts |              |                |
| Add      | Company 5                                                            |      | Massachusetts |              |                |
| Add      | Company 6                                                            |      | Massachusetts |              |                |
|          |                                                                      |      |               | Showing 1 to | 6 of 6 entries |
|          |                                                                      | Save | Cancel        |              |                |

Recommendation: Deactivate filters prior to creating a peer cluster.

### **Personalized Reports**

With full access, click on the *Run Reports* tab or menu bar to access filters and personalized reports.

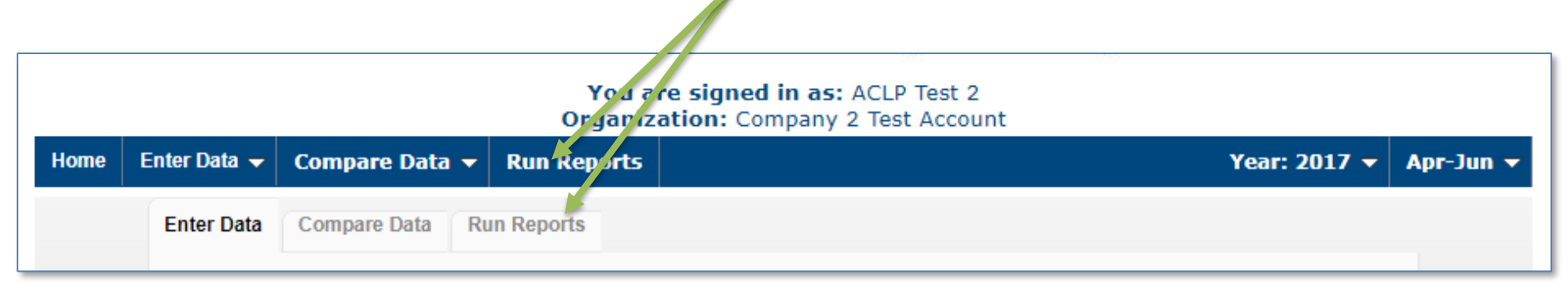

- Choose from a list of downloadable reports that contain dynamically generated benchmarking charts.
- Filter settings from the Compare Data tab will carry over. However, filter settings can easily be modified if desired.
- Compare question by question, and generate personalized reports. Compare yourself against the entire set of data, or select subsets based on demographic criteria.
- Reports can then be used to prepare for meetings, capture historical snapshots and communicate with others.

# Thank you for viewing this User's Guide.